## IsatPhone<sup>2</sup>

# **HOW/TO** USBドライバのインストール方法

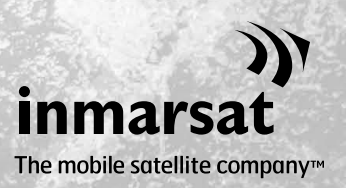

USB ドライバは、連絡先同期ツールおよびファームウェアアップグレードツー ルをコンピュータにインストールする前に、インストールする必要がありま す。USB ドライバをインストールすると Isat Phone 2 の充電時間も短縮できま す。

このツールは Windows XP、Windows Vista、Windows 7 および Windows 8 をサポートしています。 USBドライバは、以下の手順でご使用のコンピュータにインストールしてください。

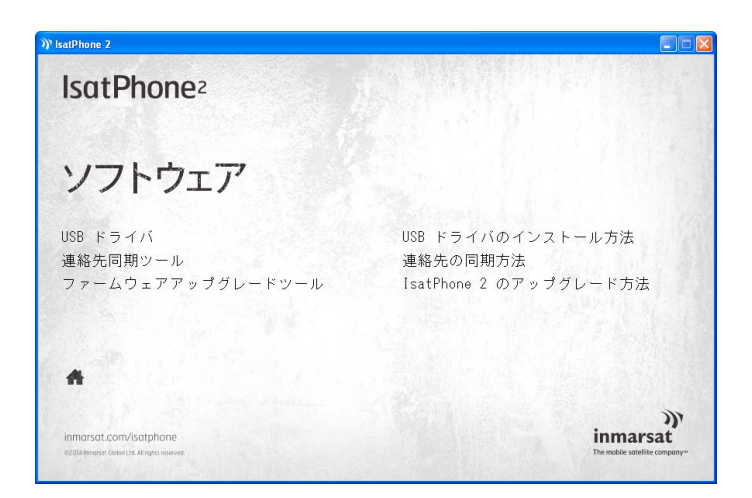

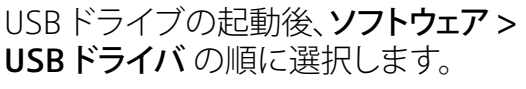

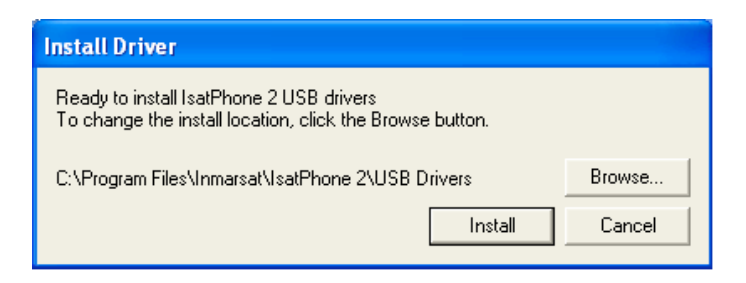

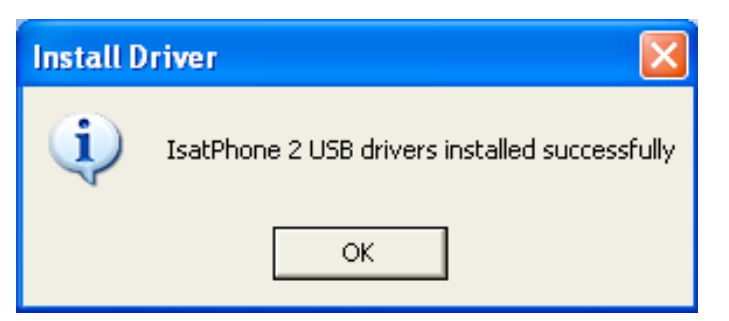

 $[Install](T > Z \land - I \nu) & b = Z \land f = Z \land f$ 

Software Installation (ソフトウェアのインストール) ダイアログボックスが表示されます。

[OK] をクリックします。 これでドライバのインストールが正常 に完了しました。

## 新しいハードウェアのインストール: Windows XP

新しいハードウェアを Windows XP にインストールする手順は次のとおりです。

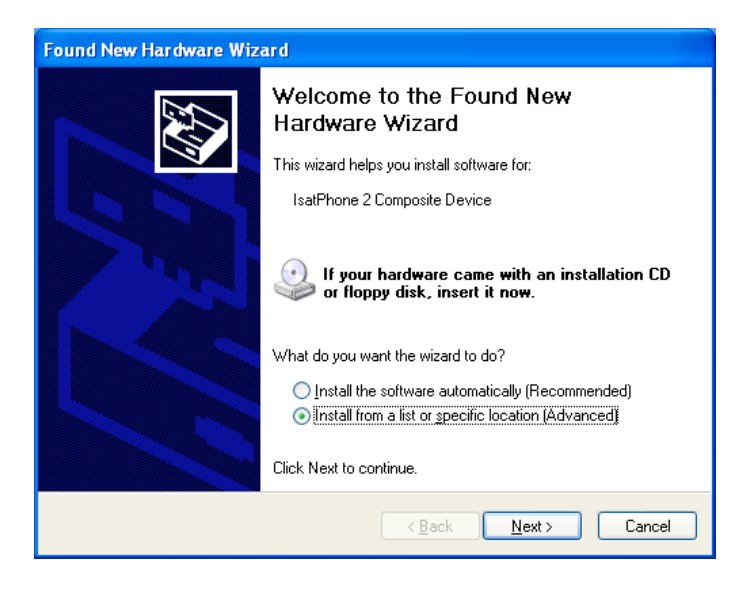

同梱の USB ケーブルを使って、 IsatPhone 2 をコンピュータに接続しま す。IsatPhone 2 の電源がまだ入ってい なければ、スイッチ オンしてください。

USB ケーブルを接続すると、次のポップ アップメッセージが表示されます。「New hardware found: IsatPhone 2 Composite Device」(新しいハードウェアが検出され ました: IsatPhone 2 コンポジットデバイ ス)。

**Found New Hardware Wizard**(新しい ハードウェアの検出ウィザード)が表示 されます。

[Install from a list or specific location (Advanced)] (一覧または特定の場所 からインストールする(詳細))を選択し て、[Next] (次へ)をクリックします。

 Found New Hardware Wizard

 Please choose your search and installation options.

 Image: Search for the best driver in these locations.
 Image: Search for the best driver in these locations.

 Use the check boxes below to limit or expand the default search, which includes local paths and removable media. The best driver found will be installed.

 Search removable media (floppy, CD-ROM...)

 Include this location in the search:

 C:\Program Files\Inmareat\IsatPhone Pro\USB Drive Image: Browse

 Don't search. I will choose the driver to install.

 Choose this option to select the device driver from a list. Windows does not guarantee that the driver you choose will be the best match for your hardware.

 Back
 Next >
 Cancel

[Don't search. I will choose the driver to install](検索しないで、インストー

ルするドライバを選択する)を選択し て、[Next](次へ)をクリックします。

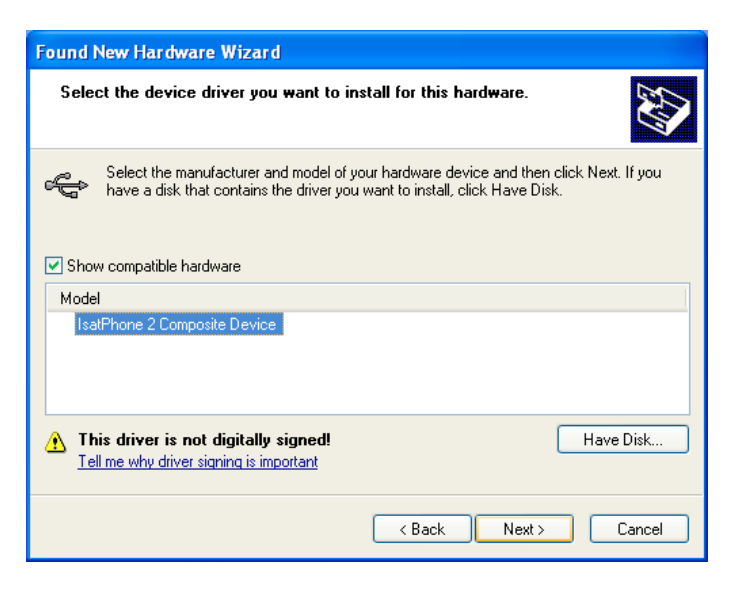

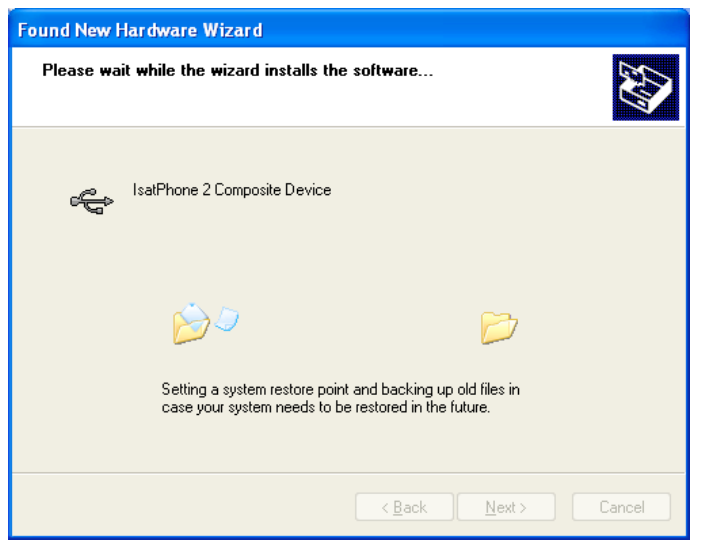

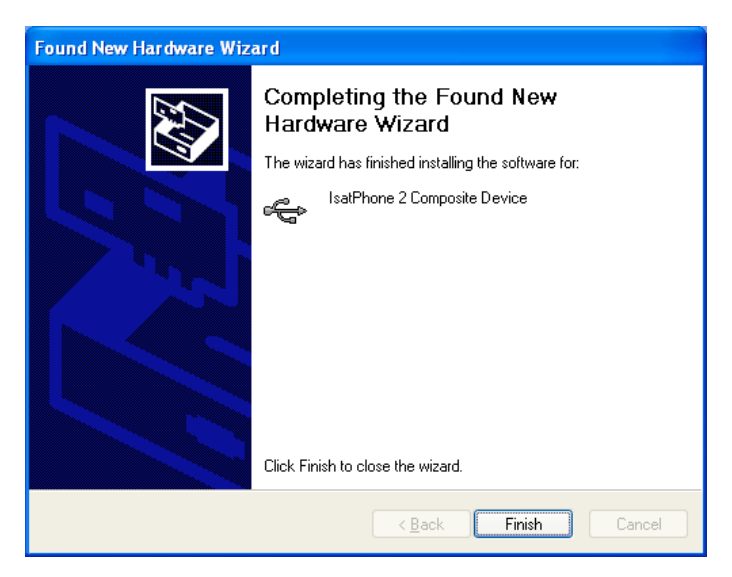

もういちど [Next] (次へ)をクリックしま す。

Hardware Installation (ハードウェアの インストール) ダイアログボックスが表示 されます。

#### Found New Hardware Wizard (新しい ハードウェアの検出ウィザード) によって ソフトウェアがインストールされます。

[Finish] (完了) をクリックします。System Settings Change (システム設定の変更) ダイアログボックスが表示されます。

コンピュータと Isat Phone 2 から USB ケ ーブルを取り外します。

### 新しいハードウェアのインストール: Windows Vista および Windows 7

デバイスを接続すると、そのデバイスのドライバのインストールが自動的に開始されます。

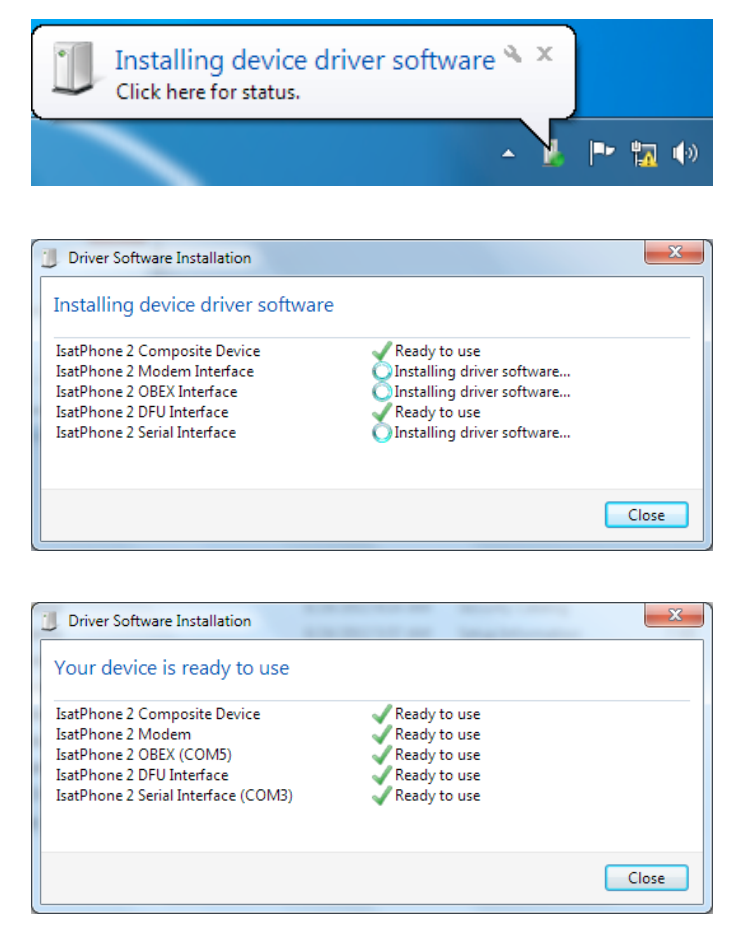

Your device is ready to use Device driver software installed successfully.

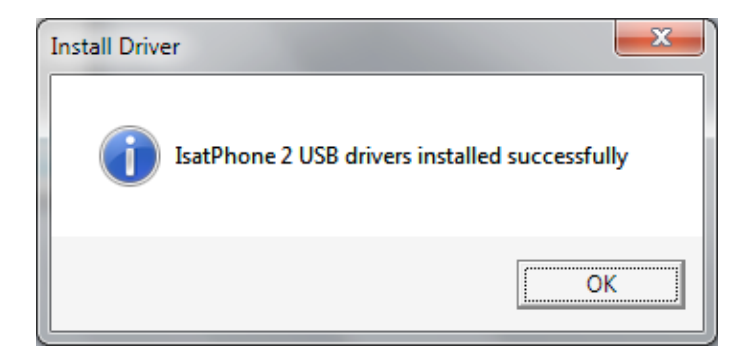

インストールの状態を表示するには、 タスクバーのアイコンをクリックします。

タスクバーのアイコンをクリックすると、 インストールの状態がウィンドウに表示 されます。

インストールが正常に完了したことを知らせるメッセージが表示されます。

## 新しいハードウェアのインストール: Windows 8

デバイスを接続すると、そのデバイスのドライバのインストールが自動的に開始されます。

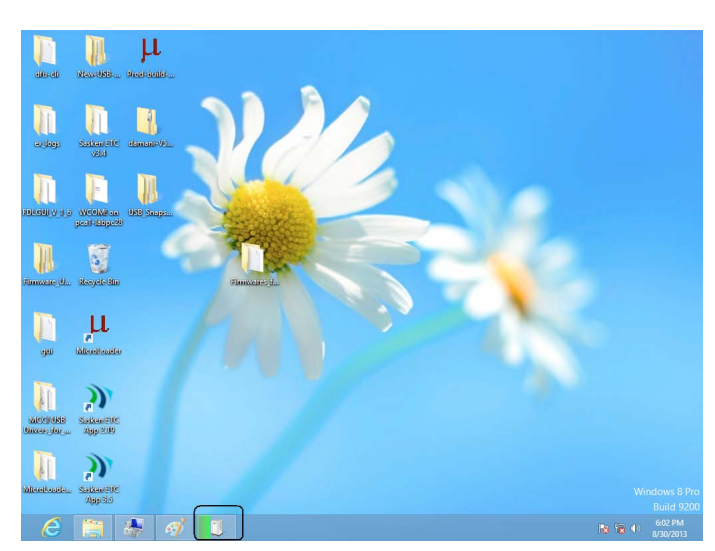

インストールの状態を表示するには、 タスクバーのアイコンをクリックします。

|                                                                                                    | ^ |
|----------------------------------------------------------------------------------------------------|---|
| Device Setup                                                                                                    |   |
| Installing IsatPhone 2 Please wait while Setup installs necessary files on your system. This may take several minutes. |   |
| Clos                                                                                                    | e |

タスクバーのアイコンをクリックすると、 インストールの状態がウィンドウに表示 されます。

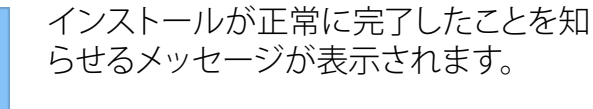

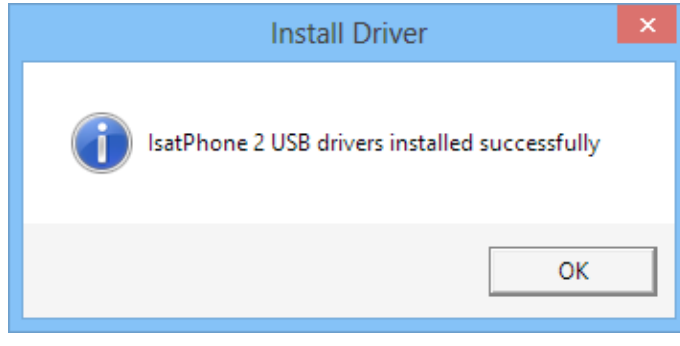

#### inmarsat.com/isatphone

この『USB ドライバのインストール方法』の制作にあたっては細心の注意が払われていますが、収録された情報についてはその妥当性、正確 性、信頼性、完全性については、明示・黙示とを問わず、表明または保証をいたしかねますので予めで了承ください。Inmarsat Global Limited およびそのグループ企業は、その管理者、社員、代理店を含め、このドキュメントに収められた情報を利用した結果に対し、何人に対しても何 ら責任あるいは債務を負うものではありません。© Inmarsat Global Limited 2014 この製品は著作権法により保護されています。INMARSAT は International Mobile Satellite Organisation の登録商標です。Inmarsat のロゴは Inmarsat (IP) Company Limited の登録商標です。どちらの商標も その使用権は Inmarsat Global Limited に帰属します。IsatPhone 2 How to Install USB Drivers February 2014 (Japanese).